# vManage에서 API를 실행하도록 Postman 구성

### 목차

<u>시스템 요구 사항</u> <u>배경 정보</u> <u>API를 실행하도록 Postman 구성</u> <u>1단계. Postman을 열고 새 HTTP 요청을 생성합니다.</u> <u>2단계. vManage에 대한 사용자 이름 및 비밀번호 자격 증명으로 인증합니다.</u> <u>3단계. 토큰 요청</u> <u>4단계. vManage에 다른 API를 실행합니다.</u> <u>5단계. 세션 닫기</u> <u>자동화된 환경에서 API 호출 실행</u> <u>변수에 토큰을 저장하는 방법?</u> <u>새 세션에 대한 SESSIONID 쿠키를 지우는 방법?</u> <u>컬렉션 러너 사용 방법</u>

### 소개

이 문서에서는 Postman과 함께 API(Application Programming Interfaces)를 실행하는 방법에 대해 설명합니다.

## 시스템 요구 사항

- Postman 설치됨
- vManage, 사용자 이름 및 비밀번호 자격 증명에 대한 액세스

**참고: Postman**이 없는 경우 https://www.postman.com/downloads/에서 다운로드하십시오.

## 배경 정보

가장 일반적으로 사용되는 HTTP 동사(또는 적절히 호출되는 메서드)는 POST, GET, PUT, PATCH 및 DELETE입니다.

이는 각각 생성, 읽기, 업데이트 및 삭제(또는 CRUD) 작업에 해당합니다.

다른 동사들도 많이 있지만 활용도가 낮습니다. 빈도가 낮은 방법으로는 OPTIONS와 HEAD가 다 른 방법보다 더 자주 사용됩니다.

### API를 실행하도록 Postman 구성

1단계. Postman을 열고 새 HTTP 요청을 생성합니다.

강조 표시된 옵션을 클릭하면 새 HTTP 요청을 생성할 수 있습니다.

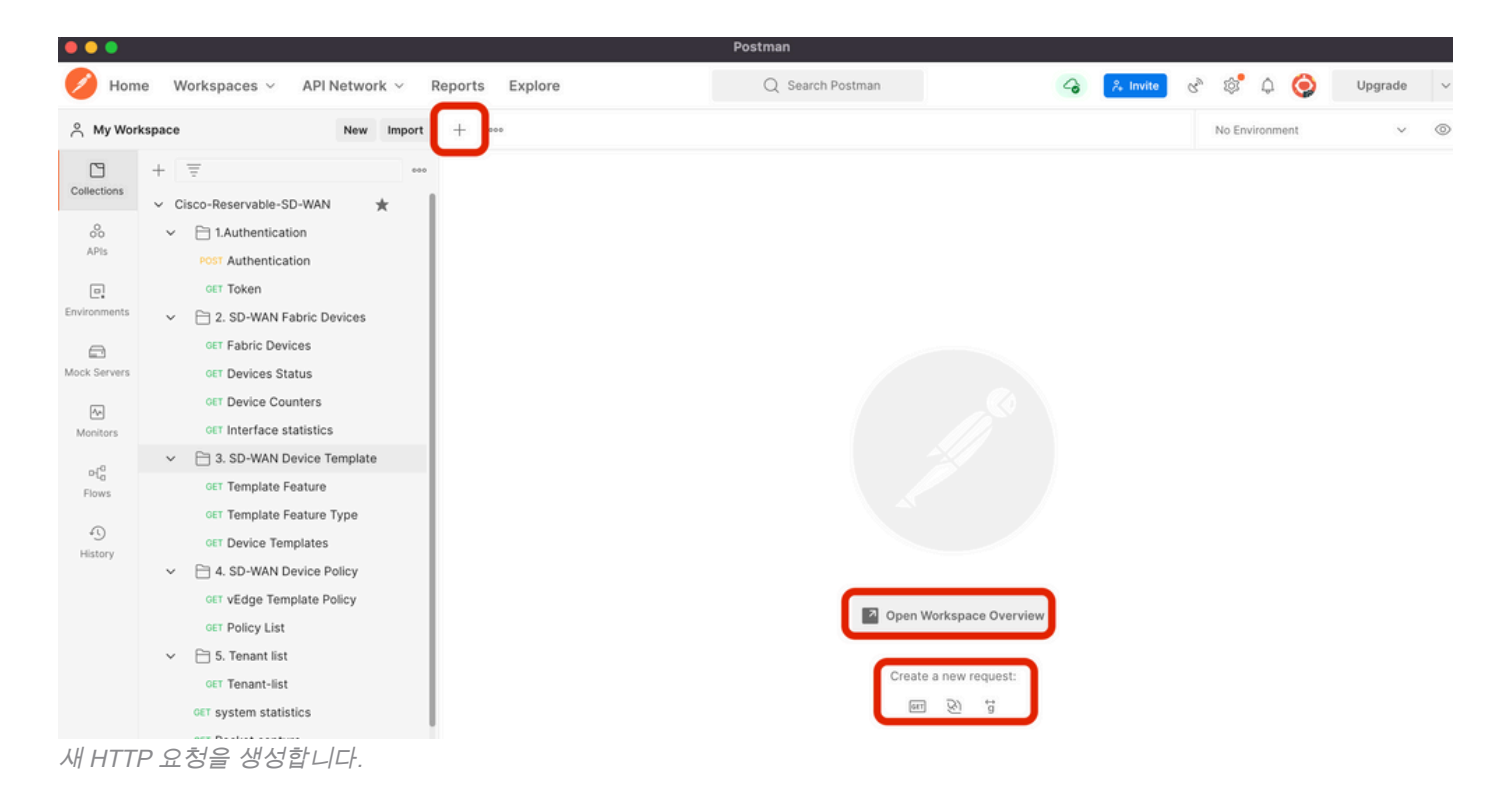

### 2단계. vManage에 대한 사용자 이름 및 비밀번호 자격 증명으로 인증합니다.

다른 HTTP 요청을 생성합니다.

- 1. POST를 HTTP 동사로 선택합니다.
- 2. POST <u>옆에 https://<vmanage-ip>/j\_security\_</u>checkbox를 추가합니다.
- 3. Body(**본문**)를 클릭하고 KEY 매개변수 j\_username 및 j\_password와 해당 **값**을 각각 추가합 니다.
- 4. Send(보내기)를 클릭합니다.
- 참고: 이 예에서 vManage ip 주소는 10.88.244.30이고 포트는 5301입니다

참고: 사용자 이름 및 비밀번호 값으로 admin을 사용합니다.

Postman에서 매개변수를 Fullfil합니다.

| •••           |                                                                               | Postma                                                                            | in                                                     |                                 |                 |
|---------------|-------------------------------------------------------------------------------|-----------------------------------------------------------------------------------|--------------------------------------------------------|---------------------------------|-----------------|
| 🥖 Hom         | ne Workspaces ~ API Network ~                                                 | Reports Explore Q                                                                 | Search Postman                                         | 🙏 Invite 😪 🕸 🎝                  | Opgrade ∨       |
| A My Wor      | rkspace New Import                                                            | POST https://10.88.244.30:! • + •••                                               |                                                        | No Environmer                   | nt v 💿          |
| Collections   | + =                                                                           | https://10.88.244.30:5301/j_security_check                                        |                                                        | 🖺 Save                          | ~ 🖉 🗉 🌾         |
| 00<br>APIs    | <ul> <li>✓ Cisco-Reservable-SD-WAN ★</li> <li>✓ □ 1.Authentication</li> </ul> | POST 1 https://10.88.244.30:5301/j_security                                       | r_check                                                | 2 4                             | Send ~          |
| Environments  | Post Authentication     GET Token     C 2. SD-WAN Fabric Devices              | Params Authorization Headers (9) Body •<br>none form-data • x-www-form-urlencoded | Pre-request Script Tests Settings array binary GraphQL | 3                               | Cookies         |
|               | GET Fabric Devices                                                            | KEY                                                                               | VALUE                                                  | DESCRIPTION                     | ••• Bulk Edit   |
| Mock Servers  | GET Devices Status                                                            | j_username                                                                        | admin                                                  |                                 |                 |
| Ap.           | GET Device Counters                                                           | j_password                                                                        | admin                                                  |                                 |                 |
| Monitors      | GET Interface statistics                                                      | Key                                                                               | Value                                                  | Description                     |                 |
| ofe           | <ul> <li>3. SD-WAN Device Template</li> </ul>                                 |                                                                                   |                                                        |                                 |                 |
| Flows         | GET Template Feature                                                          |                                                                                   |                                                        |                                 |                 |
| 0             | GET Template Feature Type                                                     |                                                                                   |                                                        |                                 |                 |
| +9<br>History | GET Device Templates                                                          |                                                                                   |                                                        |                                 |                 |
|               | 4. SD-WAN Device Policy                                                       |                                                                                   |                                                        |                                 |                 |
|               | GET vEdge Template Policy                                                     | Body Cookies (1) Headers (10) Test Results                                        | G Status: 20                                           | 00 OK Time: 1153 ms Size: 415 B | Save Response V |
|               | GET Policy List                                                               |                                                                                   |                                                        |                                 |                 |
|               | √  ☐ 5. Tenant list                                                           | Pretty Raw Preview Visualize Text                                                 | × =                                                    |                                 | r q             |
|               | GET Tenant-list                                                               | 1                                                                                 |                                                        | Hesponse                        |                 |
|               | GET system statistics                                                         |                                                                                   |                                                        |                                 |                 |

vManage 인증.

주의: 이 API 호출의 응답은 비어 있어야 합니다.

### 3단계. 토큰 요청

- 1. GET을 HTTP 동사로 선택합니다.
- 2. GET https://<vmanage-ip>/dataservice/client/token 옆에 API 호출 세부 정보를 추가합니다.
- 3. Send(**보내기**)를 클릭합니다.

**참고:** vManage 버전 19.2.1부터 성공적으로 로그인한 사용자는 API 호출을 통해 각 POST/PUT/DELETE 작업에 대해 X-XSRG-TOKEN 또는 CSRF 토큰을 보내야 합니다.

API 호출이 실행되면 본문에서 응답 문자열을 가져옵니다. 그 문자열을 저장합니다. 표시된 이미지 는 Postman의 출력을 보여 줍니다.

|                |                                                                                                    | Postma                                                                                                    | n                                                                                                    |                                                                                       |
|----------------|----------------------------------------------------------------------------------------------------|----------------------------------------------------------------------------------------------------|----------------------------------------------------------------------------------------------------|---------------------------------------------------------------------------------------|
| 🥖 Hom          | e Workspaces ~ API Network ~ I                                                                                                    | Reports Explore Q                                                                                                    | Search Postman                                                                                                    | 🐥 Invite ঔ 🕸 🗘 🥥 Upgrade 🗸                                                            |
| A My Wor       | kspace New Import                                                                                                    | POST https://10.88.244.30:! • GET https://10.88.244.30:5: •                                                                                                    | + •••                                                                                                    | No Environment V 💿                                                                    |
| Collections    | + = · · · · · · · · · · · · · · · · · ·                                                                                                    | https://10.88.244.30:5301/dataservice/client/token                                                                                                    |                                                                                                    | 🖺 Save 🗸 🥖 🗐                                                                          |
| APIs           | Cathentication     Post Authentication     GET Token                                                                                                    | GET https://10.88.244.30:5301/dataservii<br>Params Authorization Headers (7) Body Pr                                                                                                    | e-request Script Tests Settings                                                                                                    | 2 3 Send v<br>Cookles                                                                 |
| Environments   | <ul> <li> <sup>1</sup> 2. SD-WAN Fabric Devices<br/>OET Fabric Devices<br/>OET Devices Status         </li> </ul>                                                                          | Query Params KEY Key                                                                                                    | VALUE<br>Value                                                                                                    | DESCRIPTION ••• Bulk Edit                                                             |
| An<br>Monitors | GET Device Status<br>GET Device Counters<br>GET Interface statistics                                                                                                    |                                                                                                    |                                                                                                    |                                                                                       |
| DE<br>Flows    | S. SD-WAN Device Template     GET Template Feature     GET Template Feature Type     GET Device Templates                                                                                  |                                                                                                    |                                                                                                    |                                                                                       |
| HISTORY        | <ul> <li>4. SD-WAN Device Policy<br/>ett vEdge Template Policy<br/>ett Policy List</li> <li>5. Tenant list<br/>ett Tenant-list<br/>ett system statistics<br/>ett Packet capture</li> </ul> | Body         Cookies (1)         Headers (13)         Test Results           Pretty         Raw         Preview         Visualize         JSON           1         9DE4EB3A230ADF4A6A802885BFD206A2A620381 | Status: 20<br>Status: 20<br>Status: | 00 OK Time: 837 ms Size: 517 B Save Response V<br>Response C Q<br>FA1C7007F9110DE2328 |

```
vManage용 토큰 요청
```

경고: 이미지에 표시된 대로 토큰을 가져오지 못한 경우 이 단계를 반복하십시오.

#### 4단계. vManage에 다른 API를 실행합니다.

이 예에서는 POST 요청을 수반합니다

1. 실행할 API 호출을 선택합니다. 이 경우에는 https:///dataservice/statistics/dpi/aggregation입니 다<u>.</u>

**팁:** 다른 API 호출을 탐색하려면 vManage url https://vmanage-ip:port/apidocs으로 이동하십 시오<u>.</u>

2. API 호출 본문을 수집합니다.

참고: 이 API 호출에는 JSON 형식의 본문이 포함되어 있습니다.

|                        |                                                                               | Postman                                                                                                    |                                 |
|------------------------|-------------------------------------------------------------------------------|----------------------------------------------------------------------------------------------------|---------------------------------|
| 🥖 Hom                  | ne Workspaces v API Network v I                                               | Reports         Explore         Q         Search Postman         Q         A Invite         R <sup>h</sup> Q         Q         R         Invite         R <sup>h</sup> Q         Q         R         Invite         R <sup>h</sup> Q         Q         R         Invite         R <sup>h</sup> Q         Q         R         Invite         R <sup>h</sup> Q         Q         R         Invite         R <sup>h</sup> Q         Q         R         Invite         R <sup>h</sup> Q         Q         R         Invite         R <sup>h</sup> Q         Q         R         R | Upgrade ~                       |
| A My Wor               | kspace New Import                                                             | POST https://10.88.244.30:!      GET https://10.88.244.30:5:      POST https://10.88.244.30:!      +      No Environment                                                                                                    | ~ ©                             |
| Collections            | + =                                                                           | https://10.88.244.30:5301/dataservice/statistics/dpi/aggregation                                                                                                    |                                 |
| 00<br>APis             | <ul> <li>✓ Cisco-Reservable-SD-WAN ★</li> <li>✓ □ 1.Authentication</li> </ul> | POST v https://10.88.244.30:5301/dataservice/statistics/dpi/aggregation                                                                                                    | Send 🗸                          |
| Environments           | Cost Authentication     GET Token     Cost 2. SD-WAN Fabric Devices           | Params       Authorization       Headers (9)       Body ●       Pre-request Script       Tests       Settings <ul> <li>none</li> <li>form-data</li> <li>x-www-form-urlencoded</li> <li>raw</li> <li>binary</li> <li>GraphQL</li> <li>JSON</li> <li>2</li> </ul> <li>2</li>                                                                                                    | Cookies<br>Beautify             |
| Mock Servers           | GET Fabric Devices<br>GET Devices Status                                      | <pre>1 { "query":{ "condition":"AND", "rules":[ { "value":[ "2022-05-06T14:45:00","2022-05-06T14:49:59" ], "field":"entr<br/>"type":"date", "operator":"between" } ] }, "aggregation":{ "field":[ { "property":"host_name", "name":"host-na<br/>"sequence":1 }, { "property":"vdevice_name", "sequence":2 }, { "property":"local_color", "sequence":3 },</pre>                                                                                                    | :y_time",  <br>ame",            |
| An<br>Monitors         | GET Device Counters<br>GET Interface statistics                               | <pre>{"property": remote_color", "sequence":4 }, {"property": "application", "sequence":5 }, {"property": "local_sys<br/>"sequence":6 }, {"property": remote_system_ip", "sequence":7 }], "metrics":[ { "property": "octest", "type":<br/>"order": "desc": 1, { "property": nackets", "type": "un", "order": "desc" } ], "mitroperty": "context", "entry</pre>                                                                                                    | (tem_ip",<br>'sum",<br>v time", |
| οťο                    | GET Template Feature                                                          | "type": "minute", "interval": 5, "order": "asc" } }                                                                                                    | Т                               |
| Flows<br>()<br>History | CET Template Feature Type<br>CET Device Templates                             |                                                                                                    |                                 |

3. 헤더를 클릭하고 키로 문자열 X-XSRF-TOKEN을 값으로 추가합니다.

#### 4. 발송을 **클릭합니다.**

표시된 그림에는 API 호출이 어떻게 표시되어야 하는지 표시됩니다.

| • • •            |                                                        |                                                                                                    | Postman                                                          |                   |                               |  |  |  |  |
|------------------|--------------------------------------------------------|----------------------------------------------------------------------------------------------------|------------------------------------------------------------------|-------------------|-------------------------------|--|--|--|--|
| Hom              | ne Workspaces ~ API Network ~ F                        | Reports Explore                                                                                                    | Q Search Postman                                                 | 🖧 🔒 Invite        | ල <sup>a</sup> ල් 🗘 🧿 Upgrade |  |  |  |  |
| ९ My Wor         | kspace New Import                                      | POST https://10.88.244.30:1 • GET https://10.88                                                                                                    | .244.30:5: • POST https://10.88.244.30:! •                       | + ***             | No Environment 🗸 🗸            |  |  |  |  |
| ollections       | + =                                                    | https://10.88.244.30:5301/dataservice/sta                                                                                                    | https://10.88.244.30:5301/dataservice/statistics/dpi/aggregation |                   |                               |  |  |  |  |
| 00<br>APIs       | <ul> <li>Clacor Reservable 3D-Walk</li> <li></li></ul> | POST v https://10.88.244.30:5301/dataservice/statistics/dpi/aggregation                                                                                                    |                                                                  |                   |                               |  |  |  |  |
| e.<br>wironments | CET Token                                              | Params     Authorization     Headers (10)     Body ●     Pre-request Script     Tests     Settings     Cookies       Headers <ul> <li>9 hidden</li> </ul> <ul> <li>Authorization</li> <li>Headers</li> <li>9 hidden</li> </ul> <ul> <li>Authorization</li> <li>Headers</li> <li>Image: Setting Setting Seting Setting Setting Setting Setting Setting Seting Setti</li></ul> |                                                                  |                   |                               |  |  |  |  |
| C<br>ock Servers | GET Fabric Devices                                     | KEY X-XSRF-TOKEN                                                                                                    | VALUE<br>9DE4EB3A230ADF4A6A80                                    | 28858FD206A2A6203 | N ••• Bulk Edit Presets V     |  |  |  |  |
| Monitors         | GET Device Counters                                    | Key                                                                                                    | Value                                                            | Description       | 4                             |  |  |  |  |
| 0                | →  → 3. SD-WAN Device Template                         |                                                                                                    |                                                                  |                   |                               |  |  |  |  |
| Flows            | GET Template Feature                                   |                                                                                                    |                                                                  |                   |                               |  |  |  |  |
| 4)<br>History    | GET Template Feature Type<br>GET Device Templates      |                                                                                                    |                                                                  |                   |                               |  |  |  |  |
|                  | ✓ 	☐ 4. SD-WAN Device Policy                           |                                                                                                    |                                                                  |                   |                               |  |  |  |  |
| PI 01            | 그리게이션 API 호출.                                          |                                                                                                    |                                                                  |                   |                               |  |  |  |  |

### 5단계. 세션 닫기

vManage 및/또는 디바이스에서 필요한 모든 정보를 검색한 후에는 vManage의 리소스를 해제하고 악의적인 사용자가 세션을 사용할 가능성을 제거합니다.

# 자동화된 환경에서 API 호출 실행

후속 API 호출에 사용할 쿠키 및 변수 저장

### 변수에 토큰을 저장하는 방법?

다음에 다시 사용할 수 있도록 토큰을 변수에 저장합니다.

| Solution 4 OST €         | GET G.X                                                  | GET G.                                                   | GET G.                                               | GET D.                                                   | GET h                     | GET G.       | GET G.  | Þ    | +    | <br>SDWAN                                                                                                    | Ŧ                                                                     | ©                     | \$       |
|--------------------------|----------------------------------------------------------|----------------------------------------------------------|------------------------------------------------------|----------------------------------------------------------|---------------------------|--------------|---------|------|------|----------------------------------------------------------------------------------------------------|-----------------------------------------------------------------------|-----------------------|----------|
| ▶ Get ne                 | w token i                                                | n 19.2 on m                                              | y vManage                                            |                                                          |                           |              |         |      |      | Examples 0 💌                                                                                                    | BUILD                                                                 |                       | <b>P</b> |
| GET                      | Ŧ                                                        | https://10.                                              | 48.21.230/da                                         | ataservice/cli                                           | ent/token?j:              | son=true     |         |      |      | Sene                                                                                                    | . •                                                                   | Save                  | *        |
| Params                   | Autho                                                    | orization                                                | Headers (9)                                          | Body                                                     | Pre-rec                   | quest Script | Tests ● | Sett | ings |                                                                                                    |                                                                       | Cookies               | Code     |
| 1 v<br>2 r<br>3 r<br>4 5 | <pre>var jsonD oostman.s om.test("     pm.expe });</pre> | bata = JSON<br>setEnvironm<br>'Status cod<br>set(pm.resp | I.parse(re<br>mentVariab<br>de is 200"<br>bonse.code | <pre>sponseBody le("token" , () =&gt; { ).to.eql(2</pre> | r);<br>, jsonDat<br>100); | a.token);    |         |      |      | Test scripts are wr<br>run after the resp<br>Learn more about<br>SNIPPETS<br>Get a environme<br>Get a global variab | itten in Java:<br>onse is recei<br>tests scripts<br>nt variable<br>le | Script, and a<br>ved. | ire 🕨    |

변수에 토큰 저장

#### 우리가 JSON 형식으로 토큰을 요청하면 저장해요. 테스트 **탭**을 사용하여 표시된 행을 붙여 넣습니 다.

var jsonData = JSON.parse(responseBody);
postman.setEnvironmentVariable("token", jsonData.token);

#### 그 후에는 모든 API 호출에서 토큰 변수를 사용할 수 있습니다.

| <b>∢</b> GE  | TG.     | GET G.      | GET G.        | GET D.        | GET h        | GET G.                                                                                                    | GET G.       | GET G.       | × ►    | +   |   | SDWAN        | Ŧ     | o       | \$       |
|--------------|---------|-------------|---------------|---------------|--------------|----------------------------------------------------------------------------------------------------|--------------|--------------|--------|-----|---|--------------|-------|---------|----------|
| ⊧ Ge         | et serv | er informa  | tion 19.2 la  | ab vManage    | e with corr  | ect token                                                                                                    |              |              |        |     |   | Examples 1 🔻 | BUILD | 1       | <b>P</b> |
| GET          |         | * - I       | 1ttps://10.48 | 8.21.230/data | aservice/ser | ver/info                                                                                                    |              |              |        |     |   | Sen          | d 🔹   | Save    | Ŧ        |
| Para         | ms      | Authorizati | on Hea        | aders (10)    | Body         | Pre-reques                                                                                                    | st Script    | Tests        | Settir | ngs |   |              |       | Cookies | Code     |
| ~            | Host    |             |               |               |              | <calculated< td=""><th>when reque</th><th>est is sent&gt;</th><td></td><td></td><td></td><td></td><td></td><td></td><td></td></calculated<> | when reque   | est is sent> |        |     |   |              |       |         |          |
| $\checkmark$ | User-A  | Agent       |               |               |              | PostmanRur                                                                                                    | ntime/7.26.3 | 3            |        |     |   |              |       |         |          |
| ~            | Accept  | t 🚯         |               |               |              | */*                                                                                                    | not 2020-08  | -24 at 10 03 | 36 ppg |     |   |              |       |         |          |
| ~            | Accept  | t-Encoding  |               |               |              | gzip, deflate                                                                                                    | , br         | 24 01 10.00  |        |     |   |              |       |         |          |
| $\checkmark$ | Conne   | ection (i)  |               |               |              | keep-alive                                                                                                    |              |              |        |     |   |              |       |         |          |
| $\checkmark$ | X-XSR   | F-TOKEN     |               |               |              | {{token}}                                                                                                    |              |              |        |     |   |              |       |         |          |
| $\checkmark$ | Conte   | nt-Type     |               |               |              | application/j                                                                                                    | json         |              |        |     |   |              |       |         |          |
|              | Кеу     |             |               |               |              | Value                                                                                                    |              |              |        |     | D | escription   |       |         |          |

토큰 변수 사용

### 새 세션에 대한 SESSIONID 쿠키를 지우는 방법?

API 호출을 실행하여 제거할 때마다 JSESSIONID를 사용합니다.

이전 릴리스에서와 같은 기본 인증은 사용할 수 없습니다. 대신 자격 증명만 제공하고 ID를 쿠키에 저장합니다. 이 전에 사전 테스트를 사용하여 모든 또는 특정 쿠키를 지울 수 있습니다.

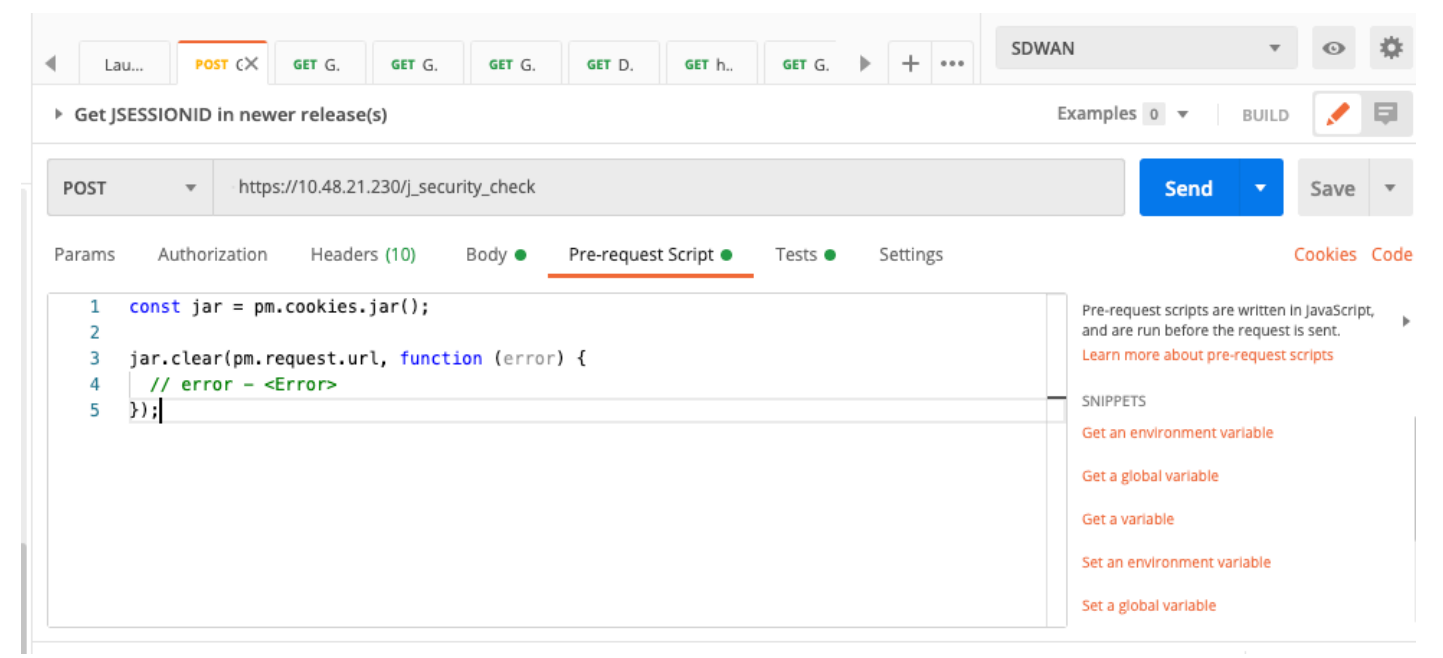

쿠키 지우기

#### 이것은 사전 요청 스크립트에 있는 코드를 통해 이루어집니다.

#### 컬렉션 러너 사용 방법

이제 세션을 실행하고 각 세션에 특정한 데이터를 저장할 수 있는 환경이 있으므로 Collection Runner에서 통화 시퀀스를 실행할 수 있습니다.

반복할 이벤트의 순서를 선택하고, Postman이 API 호출을 실행할 수 있도록 반복 횟수를 선택합니 다. 선택한 횟수와 실행당 결과가 표시됩니다.

| Choose a collection or folder                                                                                                    | RUN ORDER Deselect All Select All Rese                                                                                                    |
|----------------------------------------------------------------------------------------------------|----------------------------------------------------------------------------------------------------|
| Q Search for a collection or folder                                                                                                    | POST Get JSESSIONID in newer release(s)                                                                                                    |
| < Viptela                                                                                                    | GET Get new token in 19.2 on my vManage                                                                                                    |
| Post https://10.48.21.230/apidocs Post https://10.48.21.230/dataservice/device Post https://10.48.21.230/443/dataservice/statistics/approute | GET Get server info with in-correct token GET Get server information 19.2 lab vManage with correct token POST https://10.48.21.230/apidocs                                                                                                    |
| Post https://10.48.21.230:443/dataservice/statistics/approute Post https://10.48.21.230:443/dataservice/statistics/approute                  | POST         https://10.48.21.230/dataservice/device           POST         https://10.48.21.230:443/dataservice/statistics/approute           POST         https://10.48.21.230:443/dataservice/statistics/approute           POST         https://10.48.21.230:443/dataservice/statistics/approute |
| Environment SDWAN * Iterations 5                                                                                                    | POST         https://10.48.21.230:443/dataservice/statistics/approute           GET         https://10.48.21.230:443/dataservice/statistics/approute                                                                                                    |
| Delay 0 ms                                                                                                    | POST         https://10.48.21.230/dataservice/system/device           POST         https://10.48.21.230:443/dataservice/template/device/config/config                                                                                                    |
| Data Select File Save responses                                                                                                    | Post       https://10.48.21.230/dataservice/system/device/fileupload         Put       https://mtv5-sdwan-vman-1         Post       https://10.48.21.230/dataservice/system/device                                                                                                    |
| Run collection without using stored cookies Save cookies after collection run                                                                | POST https://10.48.21.230/dataservice/system/device GET Get new token in 19.2                                                                                                    |
| Run Viptela                                                                                                    | GET inventory call GET https://10.48.21.230/dataservice/alarms GET Get alarms on my lab vManage                                                                                                    |

수집 실행자

통화의 "라이브러리"에서 특정 흐름/순서를 실행하기 위해 특정 순서에 배치합니다.

#### 200 OK 또는 다른 값을 응답으로 얻었는지 결과를 확인하고 통과 또는 실패로 처리합니다.

| Lau POST C GET G.X GET G. GET G. GET D. GET h GET G. + + ••••                                                                                                    | WAN 🔻 📀 🌞                                                                                                    |
|----------------------------------------------------------------------------------------------------|----------------------------------------------------------------------------------------------------|
| ▶ Get new token in 19.2 on my vManage                                                                                                    | Examples 🛛 🔻 🛛 BUILD 📝 📮                                                                                                 |
| GET • https://10.48.21.230/dataservice/client/token?json=true                                                                                                    | Send <b>-</b> Save <b>-</b>                                                                                              |
| Params  Authorization Headers (9) Body Pre-request Script Tests Settings                                                                                                    | Cookies Code                                                                                                    |
| <pre>1 var jsonData = JSON.parse(responseBody); 2 postman.setEnvironmentVariable("token", jsonData.token); 3 pm.test("Status code is 200", () =&gt; { 4      pm.expect(pm.response.code).to.eql(200); </pre> | Test scripts are written in JavaScript, and are<br>run after the response is received.<br>Learn more about tests scripts |
| 5 });                                                                                                    | Get an environment variable<br>Get a global variable<br>Get a variable<br>Set an environment variable                    |
| Body Cookies (1) Headers (13) Test Results Status: 200 OK T                                                                                                    | Set a global variable                                                                                                    |
| Pretty Raw Preview Visualize JSON 🔻 📮                                                                                                    | <b>Q</b>                                                                                                    |
| 1 [<br>2 "token": "23AE920117579F0EF9D470C2DE837A74C292D6A5929E098E06AB6358D399A61BD99B23D17D<br>3 ]                                                                                                    | D836D36EE0BAF764E1B10D52059"                                                                                             |
| 응답 코드 확인                                                                                                    |                                                                                                    |

pm.test("Status code is 200", () => {
 pm.expect(pm.response.code).to.eql(200);
});

그러면 우리는 우리의 달리기에서 통과하거나 실패하는 것을 볼 수 있습니다.

| ollection Runne | er Run Results                       |                                  | My Workspace 🔻                            |                                 | Run In Command Line | Doc |
|-----------------|--------------------------------------|----------------------------------|-------------------------------------------|---------------------------------|---------------------|-----|
| 20<br>PASSED    | Viptela SDWAN                        |                                  |                                           | Run Summary   Export Results    | Retry               | New |
| Iteration 1     |                                      |                                  |                                           |                                 |                     |     |
| POST G          | Get JSESSIONID in newer release(s)   | https://10.48.21.230/j_se        | Viptela / Get JSESSIONID in newer         |                                 |                     |     |
| Sta             | atus code is 200                     |                                  |                                           |                                 |                     |     |
| GET GE          | et new token in 19.2 on my vManag    | e https://10.48.21.230/dat       | Viptela / Get new token in 19.2 on        | 200 OK 53 ms 550 B              |                     |     |
| Sta             | atus code is 200                     |                                  |                                           |                                 |                     |     |
| GET Ge          | et server info with in-correct token | https://10.48.21.230/dat         | Viptela / Get server info with in-co      | 🔵 403 Forbidden 🔵 56 ms 🌑 583 B |                     |     |
| Sta             | atus code is 403                     |                                  |                                           |                                 |                     |     |
| GET GE          | et server information 19.2 lab vMar  | hage with correct token https:// | /10.48.21.230/dat Viptela / Get server in | oformation 1 200 OK 🕚 44        | 9 ms 🔵 486 B 🔺      |     |
| Sta             | atus code is 200                     |                                  |                                           |                                 |                     |     |
| Iteration 2     |                                      |                                  |                                           |                                 |                     |     |
| POST @          | Get JSESSIONID in newer release(s)   | https://10.48.21.230/j_se        | Viptela / Get JSESSIONID in newer         |                                 |                     |     |
| Sti             | atus code is 200                     |                                  |                                           |                                 |                     |     |
| GET Ge          | et new token in 19.2 on my vManag    | e https://10.48.21.230/dat       | Viptela / Get new token in 19.2 on        | 200 OK 48 ms 550 B              |                     |     |
| Sta             | atus code is 200                     |                                  |                                           |                                 |                     |     |
| GET Ge          | et server info with in-correct token | https://10.48.21.230/dat         | Viptela / Get server info with in-co      | 403 Forbidden 49 ms 583 B       |                     |     |
|                 | atur codo is 402                     |                                  |                                           |                                 |                     |     |

자동 실행

이 번역에 관하여

Cisco는 전 세계 사용자에게 다양한 언어로 지원 콘텐츠를 제공하기 위해 기계 번역 기술과 수작업 번역을 병행하여 이 문서를 번역했습니다. 아무리 품질이 높은 기계 번역이라도 전문 번역가의 번 역 결과물만큼 정확하지는 않습니다. Cisco Systems, Inc.는 이 같은 번역에 대해 어떠한 책임도 지지 않으며 항상 원본 영문 문서(링크 제공됨)를 참조할 것을 권장합니다.